## **INSTALLING 'NAPA' on a PC running WINDOWS 64 bits.**

> Choose the disk where you will place and run NAPA, ( for instance disk C: )

\*\*\*\* Step 1 \*\*\*\*

Unzip 'Simulate.zip' with 7-ZIP, using the password you have received. Unzipped directory 'Simulate' MUST be moved as '<u>Simulate</u>' on the root of the disk.

\*\*\*\* Step 2 \*\*\*\* -- IMPORTANT : DO IT NOW BEFORE STEP 3 ! --

In '.\Simulate\InstallDos', launch the script'\_Install.bat' to create the shortcuts 'Napa Vineyard' and 'Napa Vineyard – Mini' on the desktop of your computer.

\*\*\*\* Step 3 \*\*\*\*

Click to the icon 'Napa Vineyard' or 'Napa Vineyard – Mini' on the desktop. It is then preferable, although not mandatory, to change the appearance by choosing 'medium icons' or 'large icons'.

\*\*\*\* Step 4 \*\*\*\* -- TEST --

Click on 'Editor Crimson for Napa'. Open file '\Simulate\InstallDos\TEST\test.nap'. Press 'Alt R' to start a simulation.

## The simulator NAPA should run.

You will receive then some instructions to get a first plot.

\*\*\*\* Step 5 \*\*\*\*

It is time to read the file '\Simulate\NapaDos\Doc\NAPA\_TEASER.pdf'. It can be accesses from the 'Napa Vineyard' panel.

\*\*\*\* Step 6 \*\*\*\*

Last but not least, send your Email address to <u>yves.leduc@borogoves.eu</u>

You will be informed as soon as a new release is available or if a bug has been discovered. The author will be pleased to answer to your questions.

## **ENJOY**!